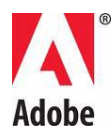

## Adobe® Photoshop® Beni Oku

Adobe® Photoshop® CS5'e hoş geldiniz. Bu belge, Photoshop belgelerinde bulunmayan en son ürün bilgilerini, güncelleştirmeleri ve sorun giderme ipuçlarını içermektedir.

Minimum sistem gereksinimleri

Yazılımınızı yükleme

Yazılımınızı kaldırma

Deneme sürümü yazılımı

Elektronik lisanslama

Kayıt bilgileri

Font yükleme

Bilinen sorunlar

Müşteri hizmetleri

Diğer kaynaklar

#### Minimum sistem gereksinimleri

Windows®

- 2 GHz veya daha hızlı işlemci\*
- Microsoft® Windows® XP Service Pack 3, Windows® Vista® Home Premium, Business, Ultimate veya Enterprise Service Pack 2, Windows® Vista® 64-bit veya Windows® 7
- 1 GB RAM veya daha fazlası önerilir
- Yükleme için 1GB kullanılabilir sabit disk alanı; yükleme sırasında ek boş alan gerekir (Photoshop CS5 flash tabanlı depolama aygıtlarına yüklenemez.)
- Donanım hızlandırma nitelikli OpenGL® grafik kartına, 16-bit renk ve 256 MB VRAM'e sahip 1.024x768 ekran (1.280x800 önerilir)

- DVD-ROM sürücüsü
- Adobe Photoshop Extended uygulamasındaki bazı 3B özellikleri için, en az 256 MB VRAM'e sahip (512 MB VRAM önerilir) OpenGL 2.0 uyumlu ekran kartı gerekir
- Shader Model 3.0
- Bridge uygulamasındaki bazı özellikler, en az 128 MB VRAM'e sahip DirectX9 uyumlu ekran kartı kullanır
- Multimedya özellikleri için QuickTime 7.4.5 gerekir
- Çevrimiçi hizmetler için geniş bantlı İnternet bağlantısı gerekir

\*AMD sistemleri için SSE2 özelliği etkin olan işlemci gerekir

## Mac OS X

- Çok çekirdekli Intel® işlemci
- Minimum Mac OS X v10.5.7 gereklidir; Mac OS v10.6.2 önerilir; 32-bit ve 64-bit sistemler (Yalnızca 32-bit ile çalışan eklentileri çalıştırmak için 32-bit kullanmanız gerekebilir.)
- 1GB RAM veya daha fazlası önerilir
- Yükleme için 2 GB kullanılabilir sabit disk alanı ve yükleme sırasında ilave sabit disk alanı gerekir (Photoshop CS5, büyük küçük/harf duyarlı dosya sistemi kullanan bir birime veya flash tabanlı depolama aygıtlarına yüklenemez.)
- Donanım hızlandırma nitelikli OpenGL® grafik hizmetine, 16-bit renk ve 256 MB VRAM'e sahip 1.024x768 ekran (1.280x800 önerilir)
- DVD-ROM sürücüsü
- Adobe Photoshop Extended uygulamasındaki bazı 3B özellikleri için, en az 256 MB VRAM'e sahip (512 MB VRAM önerilir) OpenGL 2.0 uyumlu ekran kartı gerekir
- Shader Model 3.0
- Multimedya özellikleri için QuickTime 7.4.5 gerekir
- Çevrimiçi hizmetler için geniş bantlı İnternet bağlantısı gerekir

Sistem gereksinimleriyle ilgili güncellemeler için

www.adobe.com/products/creativesuite/design/systemreqs adresini ziyaret edin

CS Live sistem gereksinimleri için <u>www.adobe.com/go/cslive\_requirements\_tr</u> adresini ziyaret edin

Bu ürün, Adobe CS Live çevrimiçi hizmetlerinin de ("Çevrimiçi Hizmetler") dahil olduğu çevrimiçi barındırılan bazı özelliklere erişim sağlayarak işlevselliğini geliştirmenizi sağlayabilir. Çevrimiçi hizmetler ve bazı özellikleri tüm ülkelerde, dillerde ve/veya para birimlerinde olmayabilir ve kısmen ya da tamamen bildirimde bulunulmaksızın kaldırılabilir veya değiştirilebilir. Çevrimiçi hizmetler ayrı kullanım koşullarına ve Çevrimiçi Gizlilik İlkeleri'ne tabidir ve bazı hizmetlere erişim kullanıcının kaydolmasını gerektirebilir. Bazı Çevrimiçi Hizmetler ücrete tabi olabilir ve abonelik gerektirebilir. Ücretler değişebilir. Daha ayrıntılı bilgi almak ve ilgili kullanım koşulları ile Çevrimiçi Gizlilik İlkesi'ni incelemek için, <u>www.adobe.com</u> adresini ziyaret edin.

## Yazılımınızı yükleme

- 1. Yazılımı yüklemeden önce, diğer Adobe uygulamaları, Microsoft Office uygulamaları ve tarayıcı pencereleri dahil olmak üzere sisteminizde o anda çalışmakta olan tüm uygulamaları kapattığınızdan emin olun. Yükleme işlemi sırasında virüs korumasını da geçici olarak kapatmanız önerilir.
- 2. Yönetici ayrıcalıklarına sahip olmanız veya yönetici olarak onaylama işlemi yapabilmeniz gerekir.
- 3. Aşağıdakilerden birini yapın:

## Windows:

DVD'yi sürücüye yerleştirin, ardından ekrandaki talimatları izleyin. Yükleyici otomatik olarak başlatılmazsa, DVD'nin kök düzeyinde bulunan Adobe Photoshop CS5 klasörüne gidin ve yükleme işlemini başlatmak için Set-up.exe'yi çift tıklatın.

Yazılımı web'den indirdiyseniz, yükleyici kendi kendine ayıklanır ve otomatik olarak başlatılır. Yükleyici otomatik olarak başlatılmazsa bir klasör açın, Adobe CS5 klasörüne gidin, Set-up.exe'yi çift tıklatın ve daha sonra ekrandaki talimatları izleyin.

Mac:

DVD'yi sürücünüze takın, diskinizde kök düzeyinde bulunan uygulama klasörüne gidin, Install.app öğesini çift tıklatın ve ardından ekrandaki talimatları izleyin. Yazılımı web'den indirdiyseniz klasörü açın, uygulama klasörüne gidin, Install.app öğesini çift tıklatın ve ardından ekrandaki talimatları izleyin.

- 4. Yükleme işlemini yükseltmek amacıyla gerçekleştiriyorsanız, yükleyici, geçerli bir yükseltme ürünü bulmak amacıyla sisteminizi kontrol eder. Bulamazsa, yükseltilen ürünün seri numarasını girmenizi isteyecektir. Ayrıca yazılımı deneme sürümü olarak yükleyip ardından başlatma sırasında gösterilen seri numarası ekranına yeni ve önceki seri numaralarınızı da girebilirsiniz.
- 5. CS5 yüklemesiyle ilgili ek yardım için bkz. www.adobe.com/go/cs5install\_tr.

## Adobe Photoshop CS5 ve Photoshop CS5 Extended

Adobe Photoshop CS5 ve Adobe Photoshop CS5 Extended'in her ikisinde de 32-bit ve 64-bit sürümlü Windows® Vista® Home Premium, Business, Ultimate veya Enterprise Service Pack 2, Windows® 7 veya Macintosh OSX v10.5.7 - 10.6.2 işletim sistemleri içinde yerel olarak çalışma seçeneği bulunur.

## Macintosh 64-bit

Photoshop, 64-bit Macintosh sistemlerde 64-bit sürümü otomatik olarak algılayıp çalıştırır. Photoshop'ı 32-bit sürümünde başlamaya zorlamak için, uygulamaya gidin ve "Get Info" (Control tuşu + Uygulama simgesini tıklatın), ardından "32-bit modunda aç" onay kutusunu seçin.

#### Microsoft® Vista® veya Windows 7

Eğer 32-bit Windows işletim sistemindeyseniz; Photoshop, 32-bit Photoshop CS5 sürümünü otomatik olarak yükler. Photoshop, 64-bit sistemlerde 32-bit ve 64-bit Photoshop sürümlerinin her ikisini de yükler. 64-bit Windows işletim sisteminde yalnızca Photoshop 64-bit sürümünü yüklemek için aşağıdaki adımları izleyin:

- 1. Photoshop CS5 yükleyicisini çalıştırın.
- 2. Seri numaranızı girin. Kabul'ü tıklatın.
- 3. 64-bit başlığı altında Seçenekler panelinin sağ tarafında Adobe Photoshop CS5'e yönelik kutunun işaretini kaldırın. "Adobe Photoshop CS5 (64-bit)" seçeneğini işaretli bırakın.
- 4. Yüklemeyi bitirin.

## Bilinen sorunlar

- Mac'de, kök sürücüye yükleme yapamazsınız.
- Vista64'te yükleme yaparken, hatalı varsayılan yükleme konumu görüntülenir. Uygulama şu doğru konuma yüklenir: C:\Program Files (x86).
- Yükleyici Seçenekleri ekranında görüntülenen "Toplam Boyut", bileşen listesinde gösterilen bileşenlerin DEĞİL, yükleme için gerekli bileşenlerin gerektirdiği alanı belirtir; dolayısıyla bu sayı listelenen bileşenlerin boyutuna eşit olmayabilir.
- Ürüne ve yüklenmek üzere seçilen bileşenlerin sayısına bağlı olarak, yükleme 20 dakikadan 1 saatten fazla bir zaman aralığında sürebilir.
- Yüklemenizde sorun gidermeyle ilgili daha ayrıntılı bilgi için, ://www.adobe.com/go/support\_loganalyzer\_tr adresine gidin.

## Not: Orijinal yüklemenizden sonra ek bileşenler yüklemek veya yazılımınızı yeniden yüklemek için orijinal yükleyiciye (CD, DVD veya web'den indirdiğiniz) erişiminizin olması gerekir. Onarma seçeneği kullanılamaz.

- Eğer Microsoft® Windows® XP Service Pack 3 çalıştırıyorsanız, Photoshop hem 32-bit hem de 64-bit sürümlerinde çalışır. Ancak 64-bit sürümü resmi olarak desteklenmemektedir ve sorunlarla karşılaşabilirsiniz.
- Eğer sisteminize önce Photoshop CS5 ardından da Photoshop CS4 yüklerseniz, gelecekte Photoshop CS4 yüklemenizi onarmak için Photoshop CS4 yükleyicisini kullanamazsınız. Onarım yapmak için, Photoshop CS4'ü kaldırıp yeniden yüklemeniz gerekir.

# Yazılımınızı kaldırma

Yazılımı yüklemeden önce, diğer Adobe uygulamaları, Microsoft Office uygulamaları ve tarayıcı pencereleri dahil olmak üzere sisteminizde o anda çalışmakta olan tüm uygulamaları kapattığınızdan emin olun.

Aşağıdakilerden birini yapın:

- Windows® XP işletim sisteminde, Windows Denetim Masası'nı açın ve Program Ekle veya Kaldır'ı çift tıklatın. Kaldırmak istediğiniz ürünü seçin, Değiştir/Kaldır'ı tıklatın ve ardından ekrandaki talimatları izleyin.
- Windows® Vista® ve Windows® 7 işletim sistemlerinde, Windows Denetim Masası'nı açın ve Programlar ve Özellikler'i çift tıklatın. Kaldırmak istediğiniz ürünü seçin, Kaldır'ı tıklatın ve ardından ekrandaki talimatları izleyin.
- ÖNEMLİ: Mac OS sisteminde yeni kaldırma işlevi vardır. Uygulamaları kaldırmak için çöp sepetine SÜRÜKLEMEYİN. Mac OS X'te uygulamayı güvenle kaldırmak için, Applications/Utilities/Adobe Installers konumunda bulunan ürün kaldırıcısını çift tıklatın veya Application klasöründe bulunan Uninstall diğer adını çift tıklatın. Tercihleri Kaldır'ı seçin, ardından Yönetici olarak Kimlik Doğrulaması yapın ve ekrandaki talimatları izleyin.

Not: Ürünü farklı bir bilgisayara yüklemek istiyorsanız, ilk olarak yazılımı bilgisayarınızda devre dışı bırakmanız gerekir. Devre dışı bırakmak için, kaldırmadan önce Yardım > Devre Dışı Bırak'ı seçin veya kaldırma işlemi sırasında devre dışı bırak onay kutusunu işaretleyin.

## Deneme sürümü yazılımı

#### Bir seri numarası girme

Satın aldığınız ürünün seri numarasını, seri numarası ekranına girin. Seri numarası ekranı uygulamayı ilk başlattığınızda yüklenir. Uygulamanın seri numarasını veya uygulamayı içeren herhangi bir Creative Suite seri numarasını girebilirsiniz. Satın aldığınız ürün Creative Suite ürünlerinden biriyse, seri numarasını Creative Suite içinde bulunan herhangi bir uygulamada girebilirsiniz. Aynı Creative Suite'in parçası olarak yüklenen diğer uygulamalar, sonraki başlatılmalarında yeni seri numarasını tanır.

Yalnızca deneme sürümü olarak çalışan uygulamalar yeni seri numarasını tanır. Uygulamalardan herhangi birine farklı bir seri numarası sağlanmışsa, siz Yardım > Devre Dışı Bırak > Kalıcı Olarak Devre Dışı Bırak seçeneklerini kullanarak eski seri numarasını kaldırıncaya kadar, söz konusu uygulama bu eski seri numarasını kullanmaya devam eder. Bu seçeneği seçtikten sonra, uygulama yeniden başlatıldığında yeni seri numarasını tanır.

Satın aldığınız seri numarası, yazılımı belirli bir dilde kullanmak içindir ve yalnızca o dilde yüklenen bir ürün tarafından kabul edilir.

#### Toplu lisanslama

Toplu lisans müşterileri bir deneme sürümünden doğrudan satın alma gerçekleştiremez. Ancak, bir toplu lisans seri numarası Creative Suite ile gelen Acrobat 9 deneme sürümü veya perakende sürümü dışındaki tüm Creative Suite uygulamalarında, seri numarası olarak kullanılabilir. Photoshop CS5 toplu lisans yazılımı, yetkili bir Adobe lisans merkezinden alınmalıdır. Toplu lisans siparişi vermek için lütfen yetkili satıcınıza veya yetkili Adobe lisans merkezine başvurun. Bölgenizdeki yetkili satıcıları bulmak için <u>http://partners.adobe.com/resellerfinder/na/reseller.jsp</u> adresine gidin.

## Elektronik lisanslama

Bu ürünü kullanmak için lisans sözleşmesini ve garanti şartlarını kabul etmeniz gerekir. Ayrıntılar için bkz. <u>www.adobe.com/go/eulas\_tr</u>. Bu ürün otomatik olarak İnternet üzerinden etkinleştirme girişiminde bulunabilir. Ayrıntılar için bkz. <u>www.adobe.com/go/activation\_tr</u>

## Kayıt bilgileri

Adobe Kimliği oluşturmak yazılımınızın kaydedilmesini ve Adobe CS Live çevrimiçi hizmetlerine erişmenizi sağlar. Ücretsiz CS Live hizmetleri üyeliğinizden yararlanmak, güncel ürün bilgilerini, eğitimleri, haber bültenlerini, Adobe etkinlik ve seminerlerine yönelik davetiyeleri almak için ürününüzü kaydettirmeniz gerekir.

## Font yükleme

Font ile ilgili tüm belgeler çevrimiçi durumdadır. OpenType Kullanıcı Kılavuzu, OpenType Beni Oku, font ile ilgili beni oku dosyalarının bağlantıları, farklı CS5 ürünleri tarafından yüklenen fontların listesi ve her CS5 ürünü için DVD'ye dahil edilmiş fontların listesi için <u>http://www.adobe.com/type/browser/landing/creativesuite/creativesuite5.html</u> adresini ziyaret edin.

Creative Suite 5 yükleyicisi, fontları varsayılan sistem font dizinine yükler. Bu fontların birçoğu Creative Suite 4 tarafından yüklenen fontların yeni sürümleridir. Yükleyici varsayılan sistem font dizininde bu fontların eski sürümlerini bulursa, eski sürümleri kaldırır ve bunları yeni bir dizine kaydeder. Varsayılan sistem font dizini şöyledir:

- Mac: <Sistem Diski>/Library/Fonts
- Windows: <Sistem Diski>:\Windows\Fonts

Eski fontlar yeni dizine kaydedilir:

- Mac: <Sistem Diski>/Library/Application Support/Adobe/SavedFonts/current
- Windows: <Sistem Diski>:\Program Files\Common Files\Adobe\SavedFonts\current

Bu yeni dizin ayrıca, kaydedilen fontlar ile yeni ve eski font dosyalarının sürüm numaralarını listeleyen "Beni Oku.html" adlı bir dosya içerir.

Yeni font dosyalarını varsayılan sistem font dizininden silip eski dosyaları tekrar bu dizine taşıyarak eski fontları yeniden yükleyebilirsiniz.

Yükleme diskinde ek fontlar bulunmaktadır. Bu fontları yükleme hakkında bilgi için bkz. <u>http://www.adobe.com/go/learn\_fontinstall\_tr</u>.

## **Bilinen sorunlar**

Tüm Creative Suite 5 uygulamaları hakkında en son bilgiler ve bilinen sorunlar için lütfen <u>Adobe</u> <u>Destek</u>'e başvurun.

#### 64-bit sorunları

Yalnızca Macintosh'ta, bazı eklentiler artık 64-bit sistemler için desteklenmemektedir. Bu eklentiler yalnızca 32-bit modda çalışır:

- Göm/Filigran Oku
- Işık Efektleri
- Aygıta Video Önizlemesini Gönder
- Çeşitlemeler
- Video Önizlemesi
- İsteğe bağlı eklentiler (Contact Sheet (Kontak Sayfası), Pattern Maker (Desen Oluşturucu), PhotomergeUI, TWAIN, Web Photo Gallery (Web Fotoğraf Galerisi)). NOT: Bu eklentiler Photoshop CS5 yüklemenize dahil edilmemiştir.
  <u>go.adobe.com/kb/ts\_cpsid\_82824\_tr-tr</u> adresinde daha fazla bilgi bulabilirsiniz. Bu indirme paketi İsteğe Bağlı Eklentiler Beni Oku dosyasıyla beraber eklentileri de içerir.

Bazı üçüncü taraf Carbon eklentilerinde dengesizliklerle karşılaşabilirsiniz. Bu nedenle, üçüncü taraf eklentilerini doğrudan Photoshop Eklentiler klasörüne kopyalamamanızı öneririz. Üçüncü taraf eklentileri ayrı bir klasörde saklanmalı ve Tercihler > Eklentiler > Ek Eklentiler yoluyla yüklenmelidir. Uygulamada dengesizlikler oluşursa, genel kullanım yoluyla veya eklentiyi doğrudan kullanırken sorunu çözmek için <u>go.adobe.com/kb/ts\_kb409112\_tr-tr</u> adresindeki eklenti sorun giderme kılavuzunu takip edin.

#### Extract (Ayıkla) eklentisi

Extract (Ayıkla) eklentisi artık Photoshop CS5'te desteklenmiyor. En uygun seçimi yapmak için Kenarı İncelt ve Hızlı Seçme Aracını kullanmanızı öneririz.

#### GPU ve ekran kartı desteği

Photoshop CS5, ekran kartının Grafik İşleme Birimi'ni kullanarak ekran kartı hızlandırma desteği içermektedir. Windows XP'de çalışıyorsanız veya desteklenmeyen bir kart kullanıyorsanız, OpenGL varsayılan olarak kapalıdır. Bu, GPU desteğine dayanan özelliklerin kullanılamayacağı anlamına gelir. Bu desteğe dayalı özelliklerin bir listesi için <u>go.adobe.com/kb/ts\_kb404898\_tr-tr</u> adresindeki GPU kılavuzuna bakın.

Nvidia 7300GT, 10.6. sürümünden daha eski Macintosh sistemlerinde kara listededir. Bu, hiçbir OpenGL özelliğinin çalışmayacağı anlamına gelir. OpenGL etkinleştirmesini ve özelliklerini geri yüklemek isterseniz, 10.6 sürümüne yükseltmenizi tavsiye ederiz.

#### Nasıl Yapılır bağlantıları (Yardım > Nasıl Yapılır...)

Nasıl Yapılır bağlantılarının tümü Photoshop CS5'ten kaldırılmıştır.

#### JPEG 2000

Photoshop CS5'in varsayılan yüklemesi artık bu eklentiyi de içermektedir. Artık onu isteğe bağlı bir eklenti olarak (Photoshop CS4'ten) yüklemenize gerek yoktur.

#### Photoshop CS5'te yüklü olmayan, çevrimiçi indirilebilir isteğe bağlı eklentiler

PDF Presentation (PDF Sunumu) ve Web Photo Gallery (Web Fotoğraf Galerisi), Adobe Output Model (Adobe Çıktı Modeli) (AOM) içindeki Bridge CS4'te yer almaktadır. PDF Sunumu ve Web Fotoğraf Galerisi'nin Photoshop CS5 sürümlerini indirmek isterseniz, bilgi için lütfen aşağıdaki belgeye bakın: <u>go.adobe.com/kb/ts\_cpsid\_82824\_tr-tr</u>. Bu indirme paketi İsteğe Bağlı Eklentiler Beni Oku dosyasıyla beraber eklentileri de içerir.

NOT: Web Photo Gallery (Web Fotoğraf Galerisi) eklentisi Photoshop Mac 64-bit içerisinde çalışmaz; Mac'te bu eski eklentiyi çalıştırmak için Photoshop'ı 32-bit modunda başlatmanız gerekir.

Dokular ve Mizanpajlar hazır ayarları ile birlikte ContactSheet (Kontak Sayfası), Pattern Maker (Desen Oluşturucu), PhotomergeUI ve Picture Package (Resim Paketi) eklentisi de Photoshop CS5'te yüklü değildir. Bu eklentileri indirmek isterseniz, şu adreste bulabilirsiniz: <u>go.adobe.com/kb/ts\_cpsid\_82824\_tr-tr</u>. Bu indirme paketi İsteğe Bağlı Eklentiler Beni Oku dosyasıyla beraber eklentileri de içerir.

NOT: ContactSheet (Kontak Sayfası), PatternMaker (Desen Oluşturucu) ve Photomerge (Fotoğraf Birleştir) eklentileri Photoshop Mac 64-bit içerisinde çalışmaz; Mac'te bu eski eklentileri kullanmak için Photoshop'ı 32-bit modunda çalıştırmanız gerekir. Ayrıca, Photoshop CS5 Mac'de Extract (Ayıkla) eklentisini desteklemez.

Destek ve indirme konumlarıyla ilgili daha fazla bilgi için, <u>http://www.adobe.com/go/ps\_cs5\_plugins\_mac\_tr</u> veya <u>http://www.adobe.com/go/ps\_cs5\_plugins\_win\_tr</u> adresine gidin.

Diğer İsteğe bağlı eklentiler:

- Firewire ve FirewireDLL Mac ve Win için yalnızca 32-bit sistemlerde desteklenir.
- 32-bit Macintosh ve Windows sistemleri için TWAIN (daha fazla bilgi için aşağıdaki bölüme bakın)
- Çeşitlemeler yüklemeye dahildir ancak desteklenmez

Aşağıdaki eklentiler CS5'ten çıkarılmıştır:

- 32/64-bit Macintosh ve Windows sistemleri için Altiveccore
- 32/64-bit Macintosh ve Windows sistemleri için Antialiasedpict

- 32/64-bit Macintosh ve Windows sistemleri için Fitimage/Smart Resize
- 32/64-bit Macintosh ve Windows sistemleri için Freed (filtre)
- 32/64-bit Macintosh ve Windows sistemleri için PixelPaint
- 32/64-bit Macintosh ve Windows sistemleri için ppccore
- 32/64-bit Macintosh ve Windows sistemleri için ModeChange
- 32/64-bit Macintosh ve Windows sistemleri için MPSParser
- 32/64-bit Macintosh ve Windows sistemleri için QuickDraw PICT'ler NOT: Raster PICT'lerin ve PICT kaynaklarının okunmasını destekliyorken, PICT'lerin yazılmasını desteklemiyoruz (EPS Önizlemeleri hariç)

# Photoshop CS5'te yüklü olmayan eklentiler, uzantılar ve filtreler (Genellikle, Photoshop CS4'ten önceki sürümlerde Şekerlemeler klasöründe bulunur)

- Büyük Döşemeler işlevi artık performans tercihlerinin içine eklendiğinden Photoshop CS5'ten kaldırılmıştır. Artık bu, Photoshop tercihlerinin performans kısmında "Önbellek Döşeme Boyutu" 1024K veya 1028K değerine ayarlanarak kullanıcı arabiriminde ayarlanabilir.
- 32/64-bit Macintosh ve Windows sistemleri için Filmstrip (Film Şeridi) formatı (eklenti) yüklemeden kaldırılmıştır ve bunun yanı sıra artık Yazdırma Sorunları olarak indirilemez.

## Web için kaydet

Adlandırılmış dilimleri o dosya adının zaten mevcut olduğu bir dizine kaydetmeyi denerseniz, Photoshop, üzerine yazma uyarısı vermez. Arka planda, varolan dosyanın üzerine yazılır.

Photoshop CS5'te Web için Kaydet tercih dosyasını silmek için kullanılan kısayol kaldırılmıştır. Bu tercih dosyasını el ile silmek için aşağıdaki konumlara gidin ve Adobe Web için Kaydet 12.0 Tercihler dosyasını silin:

- Windows XP: C:\Documents and Settings\kullanıcıadı\Application Data\Adobe\Save for Web\12.0\Adobe Save for Web 12.0 Prefs
- Windows Vista veya Windows 7: C:\Users\kullanıcıadı\AppData\Roaming\Adobe\Save for Web\12.0\Adobe Save for Web 12.0 Prefs
- Macintosh: Birim\kullanıcıadı\Library\Preferences\Adobe Save for Web 12.0 Prefs

## Araç Hazır Ayarları

• Araç Hazır Ayarları'nda artık geriye doğru uyumluluk kaldırılmıştır.

#### Tür

- Japonca metin giriş modu olan Koteoeri/ATOK Mac OS 10.5.x ve öncesinde desteklenmez. Bu giriş modunu kullanmaya çalışırken yavaşlamayla karşılaşabilir ve yanıt alamayabilirsiniz. Bu konuyla ilgili daha fazla bilgi için Apple desteğine başvurun. Bu sorunu çözmek için Mac OS 10.6'ya yükseltmenizi öneririz.
- Mac 10.5'te çoğaltmak ve dönüştürmek için kullanılan eski kısayol (Cmd + Opt + T) artık Character panelini açar.

## TWAIN desteği

- Photoshop TWAIN eklentisini yüklemez. TWAIN desteği ve indirmeyle ilgili daha fazla bilgi için, <u>go.adobe.com/kb/ts\_cpsid\_82824\_tr-tr</u> adresine başvurun veya daha fazla TWAIN desteği için aygıtınızın üreticisine başvurun. İndirme paketi İsteğe Bağlı Eklentiler Beni Oku dosyasıyla beraber eklentiyi de içerir.
- Tüm Canon tarayıcılarının 64-bit Photoshop ile düzgün bir şekilde çalışacağının garantisini vermiyoruz. 64-bit Canon tarayıcıları, Mac OS 10.5.7 çalıştıran sistemlerdeki 64-bit Photoshop'larda desteklenmez. 64-bit Canon tarayıcılar, Mac 10.5.7'de 32-bit Photoshop ile kullanılabilmelidir. 64-bit Canon tarayıcıları ayrıca, OS 10.6.x işletim sisteminde çalışan 32-bit ve 64-bit Photoshop'ta kullanabilmeniz gerekir. 64-bit Canon tarayıcınızı 64-bit Mac OS'de 64-bit Photoshop ile kullanınak istiyorsanız, Mac OS 10.6.x'e yükseltmenizi öneririz.

## PHOTOSHOP CS5 EXTENDED HAKKINDAKİ BİLİNEN SORUNLAR

## Genel 3B

- Nvidia GeForce 7300GT, özellikle 10.6 öncesi Macintosh OS'de çalışan Photoshop'ta 3B açısından sorunlu bir karttır. Sınırlı işlevselliğin yanı sıra sık sık meydana gelen çökmelerle karşılaşabilirsiniz. Daha iyi bir deneyim için Macintosh sisteminizi 10.6'ya yükseltmenizi öneririz.
- Adobe Repoussé özelliği OpenGL'ye bağlıdır; OpenGL'yi destekleyen bir karta sahip olmanız gerekir. Desteklenen kartların listesi ve sorun giderme ipuçları için bkz. <u>go.adobe.com/kb/ts\_cpsid\_83117\_tr-tr</u>.
- İçe aktarılmış eksik dokulu 3B nesnelerin (OBJ ve KMZ) Opaklığının el ile %100 olarak ayarlanması gerekebilir. Bir çok dışa aktarıcı, nesneleri Opaklıkları %0'a ayarlanmış olarak dışa aktarır ve bu nedenle Photoshop bu malzemeyi tamamen saydam olarak okur.
- Adobe Repoussé kullanarak metin katmanlarından delikler oluştururken, font boyutu deliğe göre çok küçükse ağın ön yüzünde eksik geometriyle karşılaşabilirsiniz.
- Görüntüye Bağlı Işıkların yansıtıcı bileşenleri yoktur, bu yüzden parlaklık ve ışık haritalarının bir etkisi olmaz.

#### Collada DAE/ KMZ dosya formatı

DAE/KMZ ağ/model parçaları yanlış yerde görünebilir. Bu, Çizgiler ve Noktalar gibi çokgen türleri için ağlar oluşturmamamızdan kaynaklanır. Buna ek olarak, ağ hiyerarşisi doğru olmadığı için, dönüştürmeler doğru yerde olmayabilir. Görüntü oluşturucumuzda çizgi ve noktalar desteklenmediğinden, ne yazık ki şu anda bu sorunu çözebileceğimiz bir yöntem bulunmamaktadır.

#### Sketch-up 7.1 uygulamasından Google Warehouse 3B dosyaları (Collada)

Google Sketchup 7.1, Collada formatlarını dışa aktarma yöntemlerini değiştirdi. Eksik ağ veya dokularla açılan bir Google 3B Collada dosyası (DAE/KMZ) varsa; bu dosyanın Sketchup 7.1 veya daha sonrasından, "Preserve Component hierarchies" (Bileşen Hiyerarşilerini Koru) Dışa Aktar parametresinin işareti kaldırılarak yeniden dışa aktarılması gerekir.

#### Poser 3B Collada dosyaları

Poser'dan dışa aktarılan modeller Photoshop'a genellikle dokuların Opaklığı %0'a ayarlanmış olarak gelir. Bu dokuları görüntülemek için her dokuya yönelik Opaklığı %100 olarak değiştirin.

#### Ufuk Noktası

Ufuk Noktası'ndan geri dönen 3B katmanı doğru hizalanmaz/ölçeklenmez.

## Müşteri hizmetleri

#### Müşteri Hizmetleri

Adobe Müşteri Hizmetleri, ürün bilgileri, satış, kayıt ve teknik olmayan diğer sorunlarla ilgili yardım sağlamaktadır. Adobe Müşteri Hizmetleri'ne nasıl ulaşabileceğinizi öğrenmek için bölgenize veya ülkenize yönelik Adobe.com adresini ziyaret edin ve İletişim'i tıklatın.

#### Destek Planı Seçenekleri ve Teknik Kaynaklar

Ücretsiz veya ücretli destek planları ve sorun giderme kaynakları dahil olmak üzere ürününüz için teknik desteğe ihtiyacınız varsa, <u>http://www.adobe.com/go/support\_tr</u> adresinden daha fazla bilgi alabilirsiniz. Kuzey Amerika dışında <u>http://www.adobe.com/go/intlsupport\_tr</u> adresine gidin, "Need a different country or region?" (Farklı bir ülke veya bölge mi seçmek istiyorsunuz?) sorusunun altındaki açılır menüyü tıklatın, farklı bir ülke veya bölge seçin ve ardından GO (Git) düğmesini tıklatın. Alternatif bir yöntem olarak, farklı bir ülke veya bölge seçmek için sayfanın en üst kısmındaki ülke adının yanında bulunan Change (Değiştir) seçeneğini tıklatabilirsiniz.

Ücretsiz sorun giderme kaynakları, <u>Adobe destek bilgi bankası</u>, <u>Adobe kullanıcılar arası</u> <u>forumları</u>, <u>Adobe Support Advisor</u> ve daha fazlasını içerir. Sorunların mümkün olduğunca hızlı çözülmesi için esnek seçenekler sağlamak üzere sürekli olarak çevrimiçi ek araçlar ve bilgiler sunmaktayız.

Herhangi bir Creative Suite 5 uygulamasını yüklemekle veya kaldırmakla ilgili sorun yaşıyorsanız Destek bölümüne başvurmadan önce bilgisayarınızı yeniden başlatmayı deneyin. CS5 yüklemesiyle ilgili ek yardım için <u>www.adobe.com/go/cs5install\_tr</u> adresine gidin.

#### Diğer kaynaklar

#### Çevrimiçi Kaynaklar

Tam Yardım, topluluk temelli talimatlar, ilham kaynakları ve destek için bkz. <u>www.adobe.com/go/learn\_Photoshop\_support\_tr</u>.

Adobe web sitesi

Adobe TV

Adobe Tasarım Merkezi

Geliştirici Merkezi

Kullanıcı Forumları

Adobe Kullanıcı Grupları

Adobe Marketplace ve Exchange

<u>Eğitim</u>

Adobe Sertifika Programı

Adobe İş Ortağı Programları

Yetkili bir Adobe Eğitim Merkezi bulun

Yetkili bir Adobe Baskı Hizmet Sağlayıcısı bulun

© 2010 Adobe Systems Incorporated. All rights reserved.